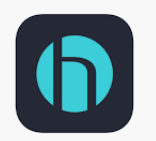

## **DELO MEDICAL ASSOCIATES**

## Using the Healow App on your mobile device for your Tele-visit

If you are scheduled for a Tele-visit, please see the instructions

below **BEFORE** your visit starts.

- It is important to review the Telemedicine Consent form enclosed or on our website at <a href="http://www.delomed.net/about-us.html">www.delomed.net/about-us.html</a> as you will be asked to accept those terms as part of the pre-visit questionnaire.
- If you have a blood pressure cuff, please check your blood pressure. Also, record your temperature if this is a sick visit.
- Close all other apps that could access your audio or video.
- Be sure you have a good internet or cell service connection.

## Starting your visit:

- Log into the Healow App.
- Click on Visits at the top of the menu wheel which will be red indicating an upcoming appointment.
- Next, click on the appointment that indicates Televisit.

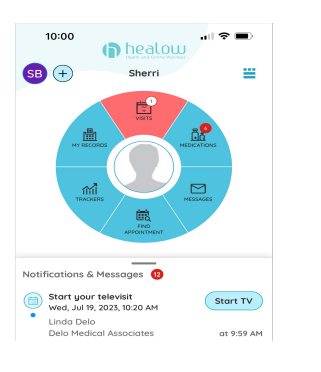

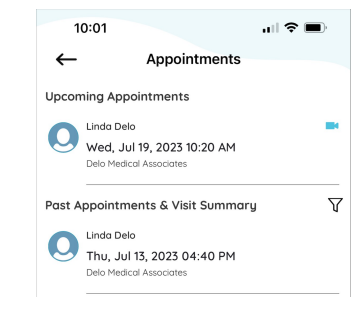

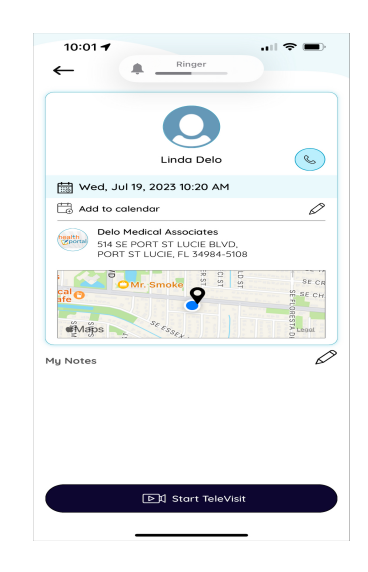

• Finally, click on Start Televisit.

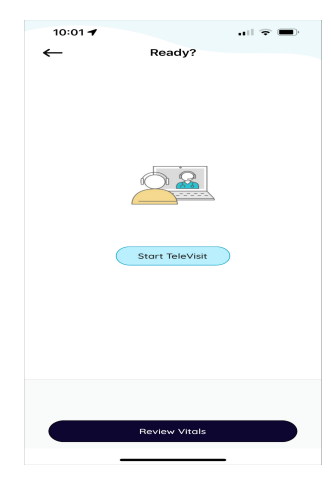

| ←               | Vitals                       |   |
|-----------------|------------------------------|---|
|                 | Vitale                       |   |
| Enterio         |                              |   |
| Enterni         | ig vitais below is optional. |   |
| Height          |                              |   |
|                 | Pt 02-7                      | i |
| Weight          |                              |   |
| eg. 200         | Pounds                       |   |
| Temperature     |                              |   |
| eg. 98          | Fahrenheit                   |   |
| A Respiratory R | ate                          |   |
| eg. 72          | Breaths per minute           |   |
| Pulse Rate      |                              |   |
|                 | Reats par minute             |   |
|                 |                              |   |

| 10:01                                                                                                    | 1 ,⊪                                                                                                    |
|----------------------------------------------------------------------------------------------------|----------------------------------------------------------------------------------------------------|
| ←                                                                                                    | TeleVisit Consent Form                                                                                                    |
| Telemedicine Con                                                                                                    | unt Form Florida                                                                                                    |
| l understand that is<br>purpose of previde                                                                                 | lemedicine is the use of electronic technology for communication for the<br>g healthcore services wherever the device and the patient are located.                                                                                                    |
| I understand that the<br>consultation with the                                                                             | e institution is based in l'Iorida and likewise uses telemedicine to conduct a<br>eir patients.                                                                                                    |
| I understand that w                                                                                                    | ift the use of telemedicine, the interaction shall be done through real-time analiom                                                                                                    |
| I understand that the<br>medical informatio<br>apply to tolemedici                                                         | <ul> <li>lows that protect privacy and confidentiality, as well as the confidentiality of<br/>a through the Health Issurance Portability and Accountability Act (HIPPA) also<br/>to.</li> </ul>                                                                                                    |
| I understand that I<br>telemedicine visit.                                                                                 | will be responsible for any payments or coinsurances that apply to my                                                                                                    |
| I understand that I<br>the course of my co<br>right to access my<br>informedicine; I has<br>disclose my inform<br>consent. | uses the right to withhold or withhold or any consent to the use of hierarchican in<br>or a tay time, which affecting any rights to fitters can be consented. These the<br>afternation and to impect any multical information that was measured being the<br>to right in provident where it shall be necessary to see any consent in order to<br>ation unless those that are permitted by law to disclose without the need of my<br>ation unless those that are permitted by law to disclose without the need of my                                                                                                    |
| l understand any la<br>stata of Florida, to                                                                                | weak airing out of this agreement or service shall be brought to the courts of the<br>be exclusion of other states.                                                                                                    |
| With the pronoun                                                                                                    | consents allowe:                                                                                                    |
| I authorize the Inst<br>my condition three                                                                                 | tation to provide me their diagnosis, observations, recommendations regarding<br>gh telemedicine.                                                                                                    |
| Whenever necessar<br>they believe to hav                                                                                   | y. I authorize the Institution to consult with other physicians or specialists when<br>a full knowledge and skills that can address my case.                                                                                                    |
| l have read and on<br>televandicine. I has<br>satisfaction. There                                                          | henced the information provided above, my rights, and editypations regardless<br>that the opposite of the disposition and all of the dish over a neurone of the my<br>energy of the state of the state of the state of the state of the model of the state of the state of the |
| Accel     obtains     medics                                                                                               | t (Clicking 'Accept' indicates an electronic signature has been<br>of explaining requirements, understanding and acceptance of<br>larvices being rendered electronically.                                                                                                    |
| 🔿 Declir                                                                                                    | e                                                                                                    |
|                                                                                                    | Proceed >>                                                                                                    |
|                                                                                                    | Review Vitals                                                                                                    |

- Complete the pre-visit questionnaire and enter your vitals if known.
- Accept the Terms of Use and acknowledge that you are in Florida.
- Click on Start Tele-visit and you will be placed in a virtual waiting
- room until your provider is connected as shown below.

| 1:21<br>Search               |          |  |  |  |
|------------------------------|----------|--|--|--|
| ← Linda Delo (Provider)      |          |  |  |  |
| + +                          | ++       |  |  |  |
| Waiting for                  |          |  |  |  |
| Linda Delo to join           |          |  |  |  |
|                              |          |  |  |  |
|                              |          |  |  |  |
|                              |          |  |  |  |
|                              |          |  |  |  |
| •                            |          |  |  |  |
|                              |          |  |  |  |
|                              |          |  |  |  |
|                              |          |  |  |  |
|                              |          |  |  |  |
|                              |          |  |  |  |
|                              |          |  |  |  |
| Appointment Time             |          |  |  |  |
|                              | C        |  |  |  |
| Jul 19,Wed 2023              | 10:20 AM |  |  |  |
| Questionnaire/Vitals entered |          |  |  |  |

- Remember to hold the camera to your face unless your provider asks you to show some other part of your body.
- Remember to be in a private area where you can keep your medical information private.

## **Troubleshooting**

1. My app does not find a camera or microphone: You have to allow the Healow app access to your camera and microphone in the settings of your phone.